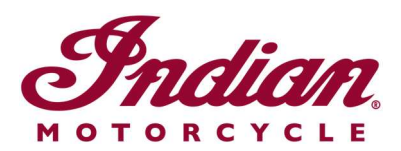

## **Oppdatering av filer for stemmestyrt navigasjon**

Hvis du bruker taleinstruksjoner med ett av de følgende språkene når du navigerer med 7-tommers berøringsskjerm eller 4-tommers rund berøringsskjerm drevet av RIDE COMMAND, må du oppdatere talefilene for å forsikre deg om at instruksjonene er nøyaktige:

- Italiano: Per assicurarti che la tua navigazione vocale sia aggiornata, segui le <u>istruzioni qui riportate</u>.
- Español (España): Para asegurarse de que su navegación por voz esté actualizada, siga estas instrucciones.
- Svenska: Följ dessa anvisningar för att försäkra dig om att röstnavigeringen är uppdaterad.
- Français canadien: Pour vous assurer que votre système de navigation vocale est à jour, suivez <u>ces instructions</u>.
- Čeština: Chcete-li se zajistit aktuálnost hlasové navigace, postupujte podle následujících pokynů.
- Return to the <u>Help Center article</u> for English instructions.

Følg trinnene nedenfor for å oppdatere taleinstruksjonene.

**1.** Oppdater programvaren på skjermen din til den siste tilgjengelige versjonen av nettstedet RIDE COMMAND. Les <u>Updating Software and Maps on the 2020+ 7"</u> <u>Touchscreen Display Powered by RIDE COMMAND</u> (oppdatering av programvare og kart på 2020 og senere 7-tommers berøringsskjerm drevet av RIDE COMMAND), eller <u>Updating Software and Maps on the 4" Round Touchscreen Display Powered by RIDE</u> <u>COMMAND</u> (oppdatering av programvare og kart på 4-tommers rund berøringsskjerm drevet av RIDE COMMAND), hvis du trenger hjelp.

**2.** Gå til <u>nettstedet Indian Motorcycle RIDE COMMAND</u> og velg din skjerm. Gå til siden for programvareoppdatering og last ned filene for stemmestyrt navigasjon.

**3.** Lagre den oppdaterte filen til en flyttbare USB-stasjon som er 1 GB eller større kapasitet. Formatene FAT32 eller exFAT® støttes. Nedlastingen vil ikke lykkes hvis ikke stasjonen er riktig formattert, eller ikke har kapasitet nok til programvarepakken. For en trinnvis beskrivelse av hvordan du skal formattere stasjonen, les Formatting a USB to FAT32 or exFAT® (formattering av en USB til FAT32 eller exFAT®). **Merk:** Før du formatterer stasjonen, kopier og lagre alle filer på stasjonen til en annen plassering, siden de slettes når du formatterer stasjonen.

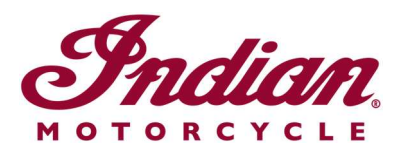

**4.** Plugg inn USB-stasjonen inn i kjøretøyets USB-port, og slå den på ved hjelp av strømknappen på høyre håndbetjeningselementer. På en FTR, vri tenningsnøkkelen til PARKERING-posisjon. Ikke start motoren.

**5.** Deaktiver automatisk slukking av display. Gå til SETTINGS > VEHICLE > AUTOMATIC DISPLAY POWER DOWN (innstillinger > kjøretøy > automatisk slukking av display) og slå av. **Merk:** Hvis displayet slår seg av mens du prøver å oppdatere, må du starte prosessen på nytt. Denne innstillingen vil gå tilbake til standard når du slår motorsykkelen av.

**6.** På displayet, gå til SETTINGS (innstillinger). Velg GENERAL (generelt) fra fanen til venstre. Trykk UPDATE SOFTWARE (oppdater programvare).

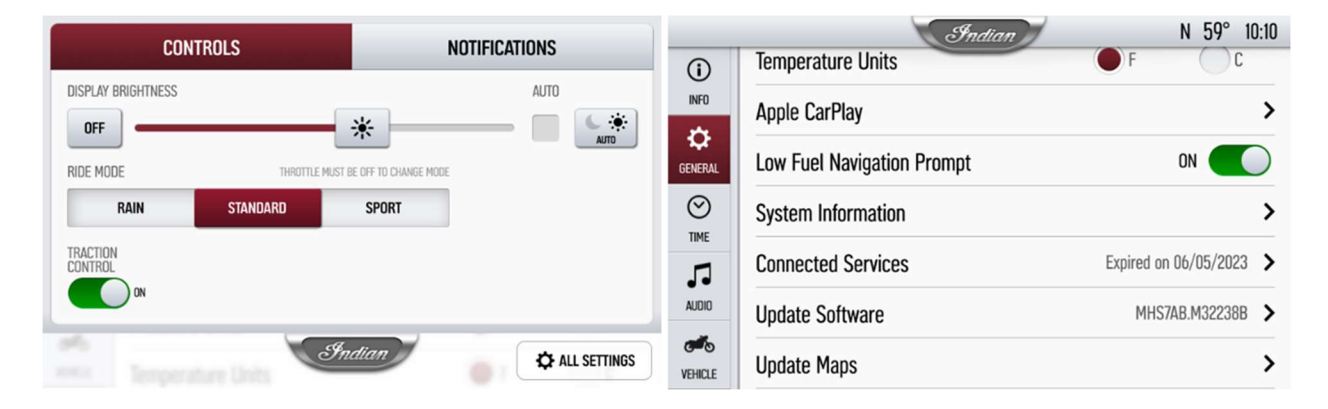

7. Klikk på INSTALL (installer) ved siden av filen for stemmestyrt navigasjon.

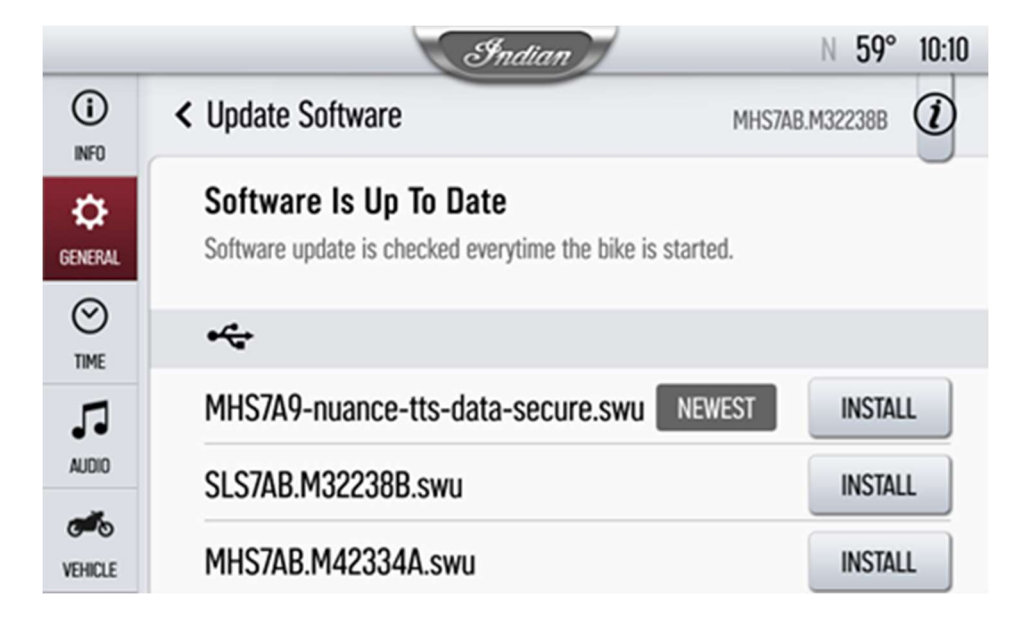

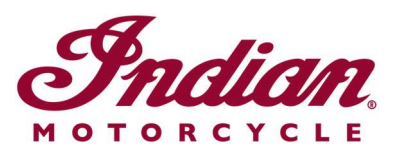

**8.** Installasjonen vil ta rundt 5 minutter. Når installasjonen er ferdig, vil displayet starte opp igjen automatisk. **Merk:** Det kan hende progresjonslinjen stopper opp på 99 % i 1–2 minutter, men installasjonen skjer allikevel. Vent til displayet starter på nytt.

Besøk <u>nettstedet RIDE COMMAND</u> for å opprette en konto og oppdatere programvare/kart. For nærmere informasjon om displayet, gå til <u>Guide to Indian Motorcycle Displays</u> <u>Powered by RIDE COMMAND</u> (veiledning for display på Indian Motorcycle, drevet av RIDE COMMAND).

Apple CarPlay® er et registrert varemerke som tilhører Apple Inc. exFAT® er et registrert varemerke som tilhører Microsoft Corporation

Med mindre noe annet er nevnt, tilhører varemerkene Indian Motorcycle International, LLC © 2023 Indian Motorcycle International LLC